How to Respond to Risk Action Plans for Suppliers

### C Kimberly-Clark

Powering K-C's digital future

C Kimberly-Clark

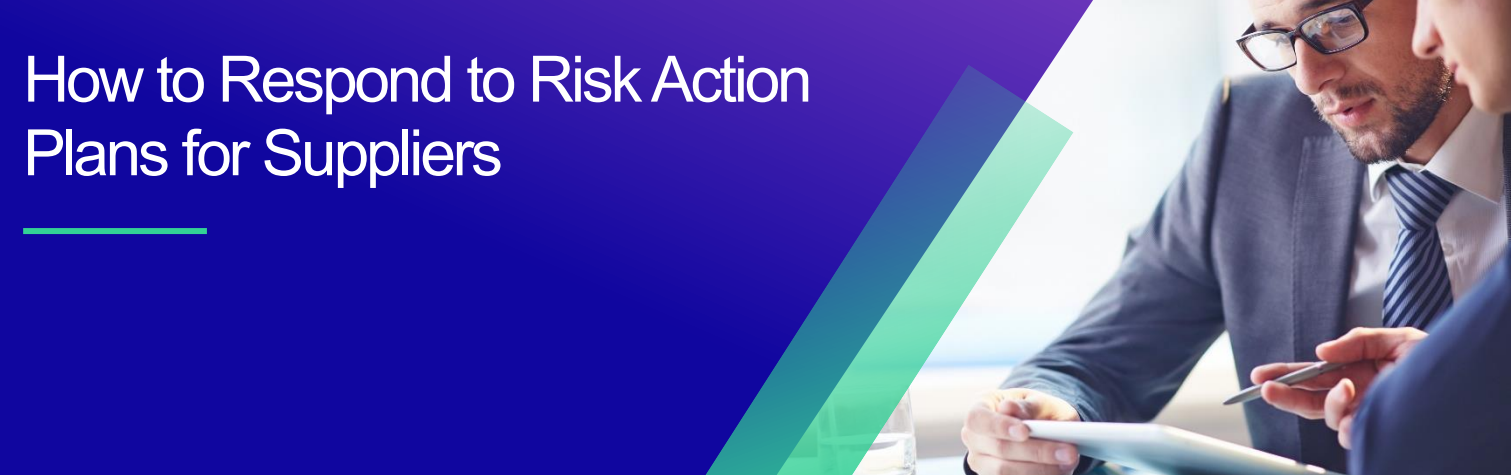

For the best learning experience, please click the **Editing** button and select **Open in Desktop** to view this document in your desktop application of Microsoft Word. Viewing this document in SharePoint or in-browser may distort the placement of images and text.

# **Table of Contents**

| Additional Resources         | Frrorl Bookmark not defined |
|------------------------------|-----------------------------|
| Additional Descuress         | 0                           |
| Responding to an Action Plan |                             |
| Key Terms                    | 2                           |
| Purpose                      | 2                           |

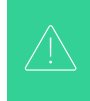

Your screen in the Coupa System may differ slightly from this training, but the steps to complete the activity will be the same.

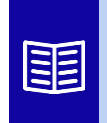

This icon indicates there are further policy or business process details relating to a step. Click on the provided link(s) placed throughout the QRC for more information.

## Purpose

This Quick Reference Card (QRC) explains the processes for how to create, respond to, and track risk action plans in Coupa Risk Assess.

• Task 1: Respond to an Action Plan

# **Key Terms**

- The **Approver** is the individual who will approve the action plan.
- The **Action Item** is specific item being tracked within the action plan.
- The Action Item Description provides more detailed information regarding the action item.
- Action Required/Request is the action which the recipient of the action plan needs to take.
- Action Taken/Response is the field completed by the supplier or internal Kimberly-Clark user based on the action plan's outcome.
- **Coupa Risk Assess (CRA)** is a system that connects all parties involved in thirdparty risk management to collaborate on reducing the cost of compliance, minimizing risk and maximizing the value of their relationships.
  - a. Action plans are created in CRA to communicate and document issues that require remediation by an internal Kimberly-Clark user or a supplier within a given timeframe.
- A **Risk Action Plan** informs which risk domain the action plan is regarding, the Supplier's name, and their relationship name.
- **Risk Domains** are categories or focus areas that help to guide third-party risk management. Risk domains are used to scope or frame types of controls that should be evaluated during a vendor risk assessment.
- **Risk Management** is the continuing process of identifying, analyzing, mitigating and monitoring risk to avoid supply disruptions and financial loss to both Kimberly-Clark and our Supply Chain.

## **Responding to an Action Plan**

When an Action Plan is assigned, the supplier will receive an email with the subject line, **Action Plan Item Submitted for (Supplier name).** The email will contain a link to respond to the Action Plan.

- 1. Click on the link in the email.
  - a. Suppliers can also access additional training resources if additional assistance is needed to complete the task.

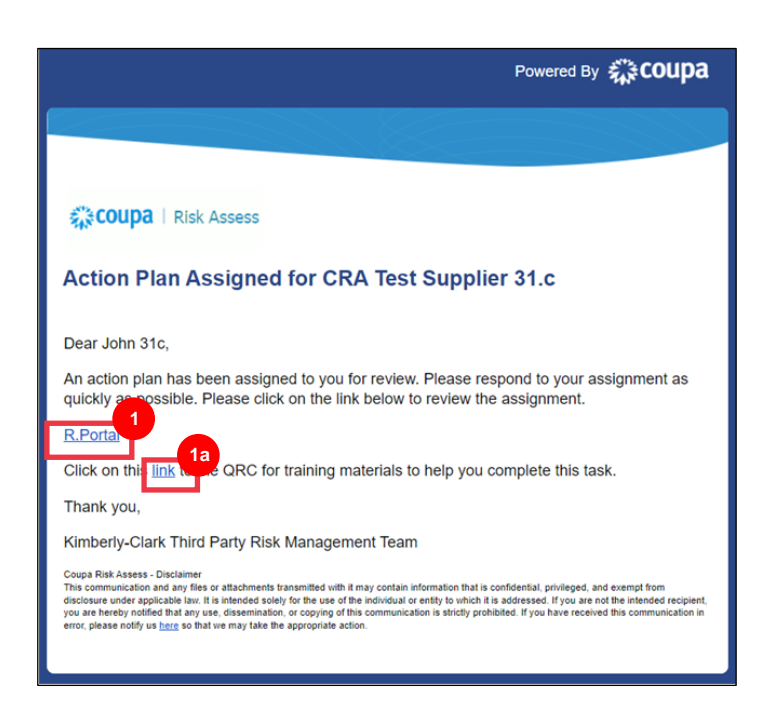

2. Login to Coupa.

|   | Login                           |
|---|---------------------------------|
|   | * Email                         |
|   | • Password                      |
| I | Forgot your password?           |
|   | Login                           |
|   | New to Coupa? CREATE AN ACCOUNT |
|   | New to Coupur CREATE AN ACCOUNT |

The Coupa Risk Assess Dashboard appears.

- 3. Locate the Action Plans tile and click the Show Me All link.
  - a. If there are multiple action plans, locate the specific plan that needs addressing via the **Status column In Process**.
- 4. From the displayed list of Action Plans, find the name of the desired pending plan and click the **View button** next to it.

| valuations:       | _               |                        | Approvals:    |                   |                      | Action Plans | a                 | 3                   |               |                |
|-------------------|-----------------|------------------------|---------------|-------------------|----------------------|--------------|-------------------|---------------------|---------------|----------------|
| You Have          | 2 Late          | Show Ma                | You Have      | 0 Late            | Show Me              | You Have     |                   | Not Started         |               | Show Me        |
| 12                | 4 Due This Week | Sham.Ma                | 11            | 1 Action Required | Stotes: Ma           | -            |                   | 1 In Process        |               | Show.Ma        |
|                   | 6 Due Later     | Show Me                |               | 10 Waiting        | Show Me              |              |                   | 0 Awaiting Approval |               | Show Me        |
|                   | 1               | New Closed Evaluations | Show, Mr. All |                   | Mess Closed Accesses |              | Show Me All       |                     | View Close    | d Action Plans |
|                   |                 |                        |               |                   |                      |              |                   |                     |               |                |
| ction Plans: All  |                 | Context                |               | Context Type      | Siata                |              | Earliest Due Date |                     | Action Status | Action         |
| Action Plans: All |                 | Context                |               | Context Type      | Statu                |              | Earliest Due Date |                     | Action Status | Action         |

- 5. Review the Action Plan for the following relevant information:
  - Action Item Description
  - Action Required/Request (this indicates the action to be taken/responded to by the Supplier)
  - Priority
  - Due Date

| erly-Clark - Anti-Corruptio | n Assessment - Internal - Testing 2/23/23                                                     |               | 5                                     |             |
|-----------------------------|-----------------------------------------------------------------------------------------------|---------------|---------------------------------------|-------------|
| Initiator:                  | Golding, Jan                                                                                  | Status:       | In Process                            |             |
| Assigned To:                | Pereira, Alexis                                                                               | Priority:     | Medium                                |             |
| Assignment:                 | Internal                                                                                      | Due Date:     | 3/31/2023                             |             |
| Approver:                   | Golding, Jan                                                                                  | Organization: | Kimberly-Clark                        |             |
| Action Plan:                | Risk-Supplier Self Risk Assessment [Company G] - Onetime - Period Start 19 Jan 23-Action Plan | Category:     | Anti-Corruption Assessment - Internal |             |
| Action item:                | Testing 2/23/23                                                                               |               |                                       |             |
| Action Item Description:    | h                                                                                             | 5             |                                       |             |
| Action Required/Request:    | testing                                                                                       |               |                                       |             |
| Action Taken/Response:      | (No actions specified.)                                                                       |               |                                       |             |
|                             |                                                                                               |               |                                       | Add N       |
|                             | Description                                                                                   |               | Created Date                          |             |
|                             |                                                                                               |               |                                       | Add Attachn |

**Note:** If the Action Plan needs to be completed by another individual in the organization, the plan can be delegated to that individual.

\***IMPORTANT**: Delegating an Action Plan can only be done if the related due diligence questionnaire (e.g., Anti-Corruption Assessment, Cybersecurity Assessment, etc.) has been previously delegated to that desired individual.

To delegate the Action Plan, perform the following:

a. Click the Edit button.

|                                       |                                                                                                  |               |                                       | 1.000 |        |
|---------------------------------------|--------------------------------------------------------------------------------------------------|---------------|---------------------------------------|-------|--------|
| ction Plan Item                       |                                                                                                  |               |                                       | Close | / Edit |
| K-Supplier Self Risk Assessment (Comp | any GJ - Onetime - Period Start 19 Jan 23 - Evaluation Line item                                 |               |                                       |       |        |
| mberly-Clark - Anti-Corruptio         | n Assessment - Internai - Testing 2/23/23                                                        |               |                                       |       |        |
| Initiator:                            | Golding, Jan                                                                                     | Status:       | In Process                            |       |        |
| Assigned To:                          | Pereira, Alexis                                                                                  | Priority:     | Medium                                |       |        |
| Assignment:                           | Internal                                                                                         | Due Date:     | 3/31/2023                             |       |        |
| Approver:                             | Golding, Jan                                                                                     | Organization: | Kimberly-Clark                        |       |        |
| Action Plan:                          | Risk-Supplier Self Risk Assessment [Company G] - Onetime - Period Statt 19<br>Jan 23-Action Plan | Category:     | Anti-Corruption Assessment - Internal |       |        |
| Action Item:                          | Testing 2/23/23                                                                                  | N             |                                       |       |        |
| Action Item Description:              |                                                                                                  | NJ            |                                       |       |        |
| Action Required/Request:              | testing                                                                                          |               |                                       |       |        |
| A setting The last of the setting of  | (his sections see allow )                                                                        |               |                                       |       |        |

- b. Locate the **Assigned To** field and change the existing individual to the desired individual.
- c. Click the **Save** button.

|                                                                               |                                     | 5               |
|-------------------------------------------------------------------------------|-------------------------------------|-----------------|
| Quick Action Plan                                                             |                                     | × Cancel × Save |
| test                                                                          |                                     |                 |
| Risk-Cybersecurity Assessment [CRA Test Supplier 4.c] - Onetime - Period Star | rt 26 Apr 23 - Evaluation Line Item |                 |
|                                                                               |                                     |                 |
| Kimberly-Clark - Anti-Corruption Assessment - Internal - t                    | test                                |                 |
| Initiator: *                                                                  | Status:                             |                 |
| Pereira, Alexis (alexispereira@kpmg.com)                                      | × Process V                         |                 |
|                                                                               | 5b                                  |                 |
| Assigned To: *                                                                | -riority:                           |                 |
| Doe, John 4c (KC.SuppliersTest2+4.c@gmail.com)                                | × 🔺 Medium 🗸                        |                 |
| - 1                                                                           | Q Bast Duo:                         |                 |
| Doe, John 4c (KC.SuppliersTest2+4.c@gmail.com)                                | Fusiona m                           |                 |
| Pereira, Alexis (alexispereira14@yahoo.com)                                   | 5/17/2023                           |                 |
| Approver: *                                                                   | Organization: *                     |                 |
| Pereira, Alexis (alexispereira@kpmg.com)                                      | × V Kimberly-Clark V                |                 |

**Note:** The action plan will be routed via CRA to the selected individual for their completion.

Whether delegation is needed or not, continue with the following steps to respond to the Action Plan.

6. Click the **Add Attachment** button to upload any requested and/or supporting documentation to the plan.

| Action Plan Item               | pany G] - Onetime - Period Start 19 Jan 23 - Evaluation Line Item                             |               |                                       | Close 🖌 Edit   |
|--------------------------------|-----------------------------------------------------------------------------------------------|---------------|---------------------------------------|----------------|
| (imberly-Clark - Anti-Corrupti | on Assessment - Internal - Testing 2/23/23                                                    |               |                                       |                |
| Initiator                      | Golding, Jan                                                                                  | Status:       | In Process                            |                |
| Assigned To                    | Pereira, Alexis                                                                               | Priority:     | Medium                                |                |
| Assignment                     | Internal                                                                                      | Due Date:     | 3/31/2023                             |                |
| Approver                       | Golding, Jan                                                                                  | Organization: | Kimberly-Clark                        |                |
| Action Plan                    | Risk-Supplier Self Risk Assessment [Company G] - Onetime - Period Start 19 Jan 23-Action Plan | Category:     | Anti-Corruption Assessment - Internal |                |
| Action Item                    | Testing 2/23/23                                                                               | N             |                                       |                |
| Action Item Description        |                                                                                               | 45            |                                       |                |
| Action Required/Request        | testing                                                                                       |               |                                       |                |
| Action Taken/Response          | (No actions specified.)                                                                       |               |                                       |                |
|                                |                                                                                               |               |                                       | Add Notes      |
| lame                           | Description                                                                                   |               | Created Date                          |                |
|                                |                                                                                               |               |                                       | Add Attachment |
| Created By Name                |                                                                                               | Created Date  |                                       |                |

- 7. Click the Add Notes button to record the actions taken.
- 8. Click the **Save** button when finished.
- 9. After recording the actions, the Action Plan is ready to be sent to the approver. Click the **Edit** button to access the **Quick Action Plan** menu.

| erly-Clark - Anti-Corruptio | n Assessment - Internai - Testing 2/23/      | Notes     |           |                                      |           |
|-----------------------------|----------------------------------------------|-----------|-----------|--------------------------------------|-----------|
| initiator;                  | Golding Jan                                  |           | Statut    | E In Province                        |           |
| Assigned 7a                 | Permis Alam                                  | 1         | tionity   | p. Nedhari                           |           |
| Assignment                  | intertal                                     | 8         | e Date    | r (1/51/2923                         |           |
| Approver-                   | Geeing Jan                                   | See. Etch | inner     | r Hanterly-Class                     |           |
| Actori Plani                | Risk-Suppler Set Risk Assessment (Company G) |           | degory    | Arth-Climation Assessment - Internal |           |
| Action Bars                 | 36500g 2-25923                               |           | $\otimes$ | 0                                    |           |
| Action tem Description!     |                                              |           |           |                                      |           |
| Action Required Request:    | Sectors                                      |           |           |                                      |           |
| Action Token/Response       | (No actors specflet.)                        |           |           |                                      | _         |
|                             |                                              |           |           |                                      | Add Notes |
|                             | Description                                  |           |           | Created Date .                       |           |

- 10. Click on the Status dropdown menu and select Completed.
- 11. Click **Save** when finished.

| nitiator: "                              | Status: 10                         |  |
|------------------------------------------|------------------------------------|--|
| Golding, Jan (jan.golding+kct@coupa.com) | x v In Process                     |  |
| Assigned To: *                           | In Process<br>Completed            |  |
| Pereira, Alexis (alexispereira@kpmg.com) | × * Approve                        |  |
| assignment.                              | Not Started<br>Cancelled           |  |
| Internal V                               | 3/31/2023                          |  |
|                                          |                                    |  |
| Approver: *                              | Organization: *                    |  |
| Golding, san (jan.golding+kci@coupa.com) | x ·                                |  |
| Action Item Name: *                      | Category *                         |  |
| Testing 2/23/23                          | Anti-Corruption Assessment - Inter |  |
|                                          | 10                                 |  |
| Action Item:                             |                                    |  |
| esting 2/23/23                           |                                    |  |
| Action Item Description:                 |                                    |  |
|                                          |                                    |  |
|                                          |                                    |  |

The view returns to the Action Plan Item screen.

#### 12. Click the **Close** button.

| Action Item Description | <ul> <li>Second and a second and</li> </ul>                                                       | 3 |                            |                                       |  |
|-------------------------|---------------------------------------------------------------------------------------------------|---|----------------------------|---------------------------------------|--|
| Action item             | : Testing 2/23/23                                                                                 | N |                            |                                       |  |
| Action Plan             | Risk-Supplier Self Risk Assessment [Company G] - Onetime - Period Start 19     Jao 23-Action Plan |   | Category:                  | Anti-Corruption Assessment - Internal |  |
| Assignmen               | : Internal                                                                                        |   | Due Date:<br>Organization: | 3/31/2023<br>Kimberk-Clark            |  |
| Assigned To             | : Pereira, Alexis                                                                                 |   | Priority:                  | Medium                                |  |
| Initiato                | : Golding, Jan                                                                                    |   | Status:                    | In Process                            |  |

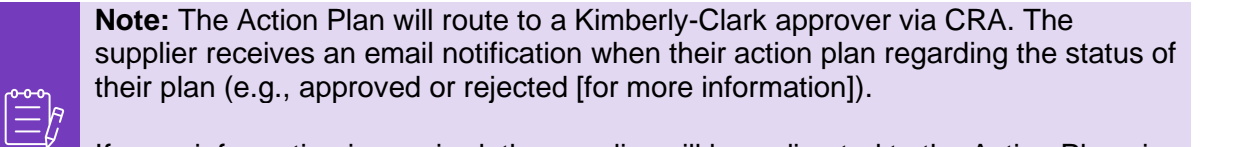

If more information is required, the supplier will be redirected to the Action Plan via link embedded in the email to address and resubmit their Action Plan.

# **Additional Resources**

N/A